# **Print Contract Forms**

Last Modified on 07/10/2025 11:20 am EDT

Energy Force has the ability to print Contract Forms from the *Contract* screen at *Main Menu / Customer Maintenance* and select the Customer. These contracts print only 1 at a time and are written to the *Reports* folder. If there is a need to re-print a Contract, do so under the individual customer(s).

The Contract Forms must be a Microsoft Word RTF document. For each different type of Contract offering, create a Contract Template and insert the Energy Force fields into the templates. These are stored in the Templates folder at CTLS93/DD85/Templates. (See step 2)

1. Under Security for the super user, a supervisor needs the CONTRPRINT security rights option which adds the below two tables to display at Supervisor Menu / Maintenance Menu / Browse Menu.

| Contract Print Types  |
|-----------------------|
| Contr Print Type Flds |

## **Create the Contract Templates (forms)**

After assigning the user right, return to the *Browse Menu*, the **Contr Print Type Flds** need to be inserted in each different contract offering or template the company offers at *CTLS93/DD85/Templates*.
 Examples:

| Name ^             | Date modified       | Туре             | Size  |
|--------------------|---------------------|------------------|-------|
| 🖻 contracttest.rtf | 09/19/2024 12:40 PM | Rich Text Format | 50 KB |
| 🖻 FIXEDLP.RTF      | 05/02/2024 11:39 AM | Rich Text Format | 63 KB |
| 🖻 lpfixed.rtf      | 07/09/2020 11:20 AM | Rich Text Format | 62 KB |

Below is a screen shot of a sample Contract Form and how the fields should appear in the templates:

Contract <! \$CONTRACT#>

## YOUR COMPANY NAME

PROPANE SALES CONTRACT

HOME HEATING Propane; \_\_\_\_ AG Propane; \_\_\_\_ COM Propane; \_\_\_\_ Com Drying Propane]

1. Purchase and Sale. ("Seller") YOUR COMPANY <u>NAME has</u> agreed to sell and deliver, and <u>><!\$MG\_CUSTNAME</u> ("Customer") has agreed to purchase and receive, the product(s) identified below ("Product") in the quantity and at the terms and priced specified below during the period <u><!\$START></u> through <u><!\$END></u> (the "Delivery Period").

### QUANTITY

<u><!\$GLNS CONTRACTED></u> GALLONS PROPANE

### CONTRACT TERMS

<u><ISUNIT PRICE></u> COST PER GALLON (BOBTAIL DEL.); \_\_\_\_\_\_ COST PER GALLON (TRANSPORT DEL.)

OTHER PAYMENT TERMS:

[

To create the Contract Template, open a Word document and type as shown above, leaving spaces for the fields the Contract will fill in. Save as an .rtf file in the Templates folder. Open the Contract Template and navigate to *Browse Menu* / Contr Print Type Flds table. This is a standard table and contains all the fields on the *Contract Gas* screen in Energy Force.

| Contr Print Type Flds                 |     |                 |                      |
|---------------------------------------|-----|-----------------|----------------------|
| Table field name                      |     | File field name |                      |
| BILLING TYPE CODE.CONTRACT PRINT TYPE |     | PRINTTYPE       | Copy File field name |
| BILLING TYPE CODE.DESCRIPTION         |     | BILLTYPEDESC    | Copy File field name |
| CONTRACT GAS.BILL TYPE                |     | BILLTYPECODE    | Copy File field name |
| CONTRACT GAS.COMMENT                  | N   | COMMENT         | Copy File field name |
| CONTRACT GAS.CONTRACT DATE            | 1.8 | START           | Copy File field name |
| CONTRACT GAS.CONTRACT GAS PRICE       |     | UNITPRICE       | Copy File field name |
| CONTRACT GAS.CONTRACT NUMBER          |     | CONTRACT#       | Copy File field name |
| CONTRACT GAS.CUSTOMER NUMBER          |     | CUST#           | Copy File field name |
| CONTRACT GAS.DIVISION NUMBER          |     | DIVISION#       | Copy File field name |
| CONTRACT GAS ENDING CONTRACT DATE     |     | END             | Copy File field name |
| CONTRACT GAS.GALLONS DELIVERED        |     | GLNSDELIVERED   | Copy File field name |
| CONTRACT GAS.GALLONS TO BE DELIVERED  |     | GLNS2BDELIV     | Copy File field name |
| CONTRACT GAS.NAME                     |     | CUSTNAME        | Copy File field name |
| CONTRACT GAS.PAYMENTS RECEIVED        |     | PAYMENTSRECV    | Copy File field name |
| CONTRACT GAS.PRICE CODE               |     | PRICECODE       | Copy File field name |
| CONTRACT GAS.PRIOR YEAR DOLLARS       |     | PYDOLLARS       | Copy File field name |
| CONTRACT GAS PRIOR YEAR GALLONS       |     | PYGALLONS       | Copy File field name |
| CONTRACT GAS.PRIOR YEAR PRICE         |     | PYPRICE         | Copy File field name |
| CONTRACT GAS.PRIOR YEAR SALES TAX     |     | PYSALES_TAX     | Copy File field name |
| CONTRACT GAS.SALES TAX CONTRACTED     |     | TAXCONTRACTED   | Copy File field name |

Find the field in this table and left click on the **Copy File field name**. Navigate to the area in the contract rtf form and paste by performing a right click and then paste. Adjust the form spacing to allow enough room for contract detail to fully print on the form. Use any of the fields in this table.

**Note**: Don't forget to save this document as an .rtf file type after the copy and paste routine. Re-open to modify the form if needed.

3. Once the form(s) are complete, navigate to the **Contract Print Types** table and assign a *Contract Print Type* number to the templates. The *Contract Print Type* field is numeric only and can be any 3 digit number.

| Contract Print Type | Description               | Filename      |
|---------------------|---------------------------|---------------|
| 101                 | PROPANE BUDGET AUTO RENEW | LPBUDGET.RTF  |
| 102                 | PROPANE FIXED PRICE       | LPFIXED.RTF   |
| 103                 | PROPANE MAX PRICE         | LPMAX.RTF     |
| 200                 | RF COMMERCIAL FIXED       | RFCOMMFIX.RTF |
| 201                 | REFINED FUEL BUDGET       | RFBUDGET.RTF  |
| 202                 | REFINED FUEL FIXED        | RFFIXED.RTF   |
| 203                 | REFINED FUEL MAX PRICE    | RFMAX.RTF     |
|                     |                           |               |

L

4. Assign the Contract Print Type number to the Contract Bill Types at Supervisor Menu / Maintenance Menu / Maintenance Tables / Billing Types. Select the search under Contr Print Type and the Description will automatically fill in with the type selected. Save when finished.

Grid DENIS LARE PROB ->> Main Menu ->> Supprivatr ->> Maintenance Menu ->> Maintenance Files Menu ->> Billing Type Maintenance
File Edit Optims Master Menu Help
 T (2),
 Billing Type Maintenance

| Ivision Billing Type Description |    | Description       | Contract Type Expires on Ending Date? Energy Assistance Tax Exempt? |   |   | Contr Print Type |     | Description             |
|----------------------------------|----|-------------------|---------------------------------------------------------------------|---|---|------------------|-----|-------------------------|
| 1                                | þ  | LP BUDGET         | Gallons                                                             |   |   | <u> </u>         | 101 | PROPANE BUDGET AUTO REN |
| 1                                | 2  | LP HEAT 100% PP   | Gallons                                                             | Ø | D | Q                | 102 | PROPANE FIXED PRICE     |
| 1                                | 5  | LP TRANSPORT      | Gallons                                                             | Ø |   | 9                | 102 | PROPANE FIXED PRICE     |
| 1                                | 10 | LP AG 100% PP     | Gallons                                                             | Ø |   | ٩                | 102 | PROPANE FIXED PRICE     |
| 1                                | 15 | LP NO \$ DOWN     | Gallons                                                             | Ø |   | Q.               | 102 | PROPANE FIXED PRICE     |
| 1                                | 23 | DIESEL 100% PP    | Gallons                                                             |   |   | ٩                | 202 | REFINED FUEL FIXED      |
| 1                                | 24 | GAS 100% PP       | Gallons                                                             | Ø |   | ۹.               | 202 | REFINED FUEL FIXED      |
| 1                                | 25 | DIESEL NO \$ DOWN | Gallons                                                             | Ø |   | ٩                | 202 | REFINED FUEL FIXED      |
| 1                                | 26 | GAS NO \$ DOWN    | Gallons                                                             | Ø |   | 9                | 202 | REFINED FUEL FIXED      |
| 1                                | 91 | ENERGY ASSISTANCE | Dollars                                                             |   |   | Q                | 102 | PROPANE FIXED PRICE     |

- 0 ×